## KERALA STATE BACKWARD CLASSES DEVELOPMENT CORPORATION ONLINE PAYMENT THROUGH SBI-COLLECT – HELP FILE

## **GENERATING E-RECIEPT**

Step 1

After successful payment, click on the Payment History link for generating e-receipt

| וטכי                             |                                                           | (P come point o com     |
|----------------------------------|-----------------------------------------------------------|-------------------------|
| State Bank Collect - Sta         | te Bank Mops                                              |                         |
| State Bank Collect               | tory                                                      | G                       |
| Reprint Remittance Form          |                                                           | 28-Apr-2020 [09:08 PM I |
| Payment History                  | jetails of previous payments                              |                         |
| Date of Birth *                  |                                                           |                         |
| (Date provided at the time of ma | king payment)                                             |                         |
| Mobile Number(Enter 10           | digit) *                                                  |                         |
| (Mobile Number provided at the   | time of making payment)                                   |                         |
| Start Date *                     |                                                           |                         |
| End Date *                       | 28/4/2020                                                 |                         |
| DU Reference Number *            |                                                           |                         |
| (As appearing in your pass book  | statement in the narration pertaining to the transaction) |                         |
| Date of Birth *                  |                                                           |                         |
| (Date provided at the time of ma | king payment)                                             |                         |
| OR                               |                                                           |                         |
| Mobile Number(Enter 10           | digit) *                                                  |                         |
| (Mobile Number provided at the   | ime of making payment)                                    |                         |
| Enter the text as shown i        | the image * 691D7                                         |                         |
|                                  |                                                           |                         |

Step 2

E-receipt can be generated from above website by providing **DU Number (Transaction ID)** and either **DOB** of the applicant or **Mobile number** of applicant.